Śląskie Techniczne Zakłady Naukowe w Katowicach

## Poradnik dla rodzica

## Logowanie do dziennika elektronicznego

Poniższa procedura przedstawia sposób uzyskania dostępu dziennika elektronicznego dla osób, które robią to pierwszy raz oraz dla osób które zapomniały hasła.

1. W przeglądarce internetowej otwórz stronę https://uonetplus.vulcan.net.pl/katowice

następnie kliknij przycisk "Zaloguj się"

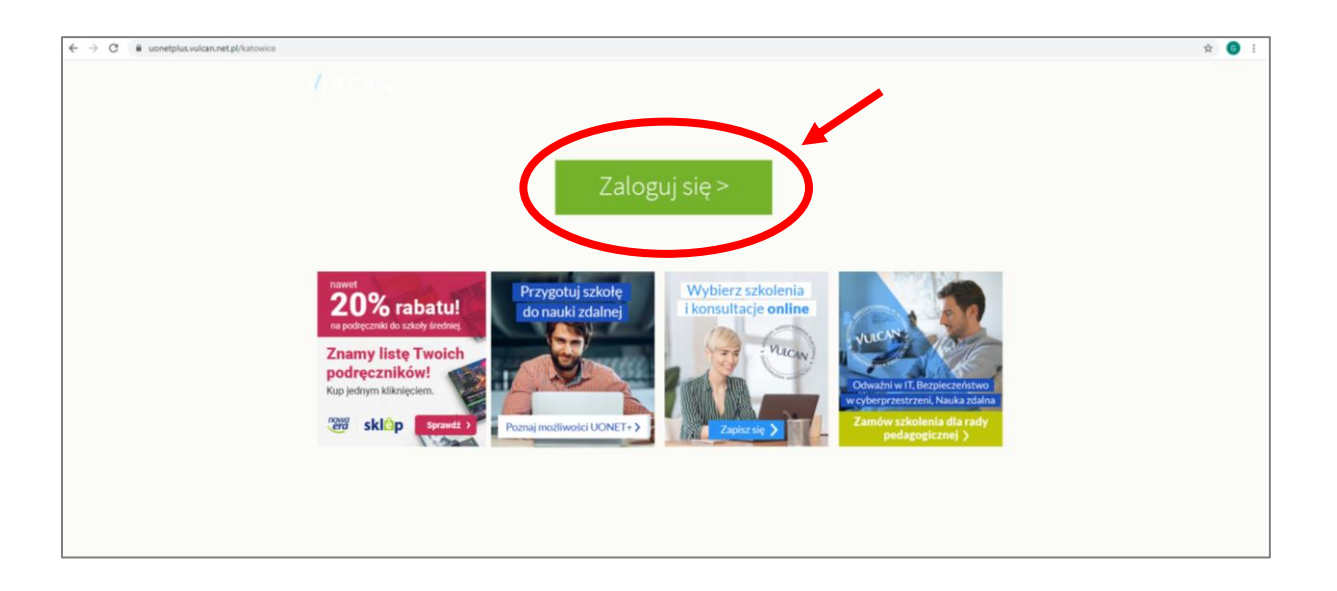

2. Wybierz opcję "Przywróć dostęp"

| Logowanie                                                        |  |
|------------------------------------------------------------------|--|
| E-mail:                                                          |  |
| Hasio:<br>•                                                      |  |
| Załóż kon c   Przywróć dostęp   Zn ań hasio<br>Zaloguj się >     |  |
| Nie wiesz jak się zalogować? <u>Skorzystaj z naszych porad</u> > |  |

- 3. Wykonaj następujące czynności:
  - A. w polu "Adres e-mail" wpisz swój adres e-mail:
    - jeżeli jesteś rodzicem ucznia klasy pierwszej, wpisz ten sam adres, który został podany w systemie elektronicznej rekrutacji jako adres e-mail rodzica. Jeżeli nie pamiętasz jaki adres został podany, zwróć się do wychowawcy klasy, aby to sprawdził w dzienniku w danych Twojego dziecka. Wychowawca może również ten adres zmienić.
    - jeżeli jesteś rodzicem, który już wcześniej logował do dziennika ŚI.TZN, wpisz adres e-mail dotychczas używany. Jeżeli nie pamiętasz tego adresu, zwróć się do wychowawcy klasy, aby to sprawdził w dzienniku w danych Twojego dziecka. Wychowawca może również ten adres zmienić.
  - B. zaznacz opcję "Nie jestem robotem",
  - C. kliknij przycisk "Wyślij wiadomość".

|                                                | <section-header><section-header><text><text><text></text></text></text></section-header></section-header> |                       |
|------------------------------------------------|----------------------------------------------------------------------------------------------------|-----------------------|
| 🔲 7175                                         | 9 29 🛛 🖂 cok@vulcan.edu.pl 🖳 www.vulcan.edu.pl                                                            |                       |
| © VULCAN 2012-2020<br>Konto VULCAN 20.5.1.8560 | Polityk                                                                                                   | a prywatności cookies |

4. Teraz zobaczysz okno potwierdzające wysłanie wiadomości z dalszymi wskazówkami.

| VULCAN                                                                                                    |                                                                                                    |                                                                                       |
|----------------------------------------------------------------------------------------------------|----------------------------------------------------------------------------------------------------|---------------------------------------------------------------------------------------|
|                                                                                                    |                                                                                                    |                                                                                       |
|                                                                                                    |                                                                                                    |                                                                                       |
|                                                                                                    | Podsumowanie operacji                                                                                                    |                                                                                       |
| Wysłano wiadomość na zapisany w systemie adres e-mail. Wiadomość zawiera dals                                                                                       | sze instrukcje uzyskania dostępu do systemu. Proszę sprawdzić skrzynkę poczty elektronicznej i postępować zgo                  | dnie ze wskazówkami zapisanymi w wiadomości.                                          |
| W szczególnych przypadkach konfiguracji usługi poczty elektronicznej wiadomość r<br>począwszy od skrzynki odbiorczej a skończywszy na folderach z wiadomościami odł | może zostać potraktowana jako niechclana lub zostać zablokowana przez jakiś inny mechanizm filtrowania treśc<br>Ifiltrowanymi. | i. W takim przypadku należy sprawdzić wszystkie możliwe foldery poczty przychodzącej, |
|                                                                                                    |                                                                                                    |                                                                                       |
|                                                                                                    |                                                                                                    |                                                                                       |
|                                                                                                    |                                                                                                    |                                                                                       |
| 71                                                                                                    | .757 29 29 🛛 🛛 cok@vulcan.edu.pl 🔤 www.vul                                                                                     | can.edu.pl                                                                            |
| © VULCAN 2012-2020                                                                                                    |                                                                                                    |                                                                                       |
| Konto VULCAN 20.5.1.8560                                                                                                    |                                                                                                    | Polityka prywatności cookieś                                                          |
|                                                                                                    |                                                                                                    |                                                                                       |

5. Otwórz swoją skrzynkę poczty elektronicznej, której adres został podany w poprzednim kroku.

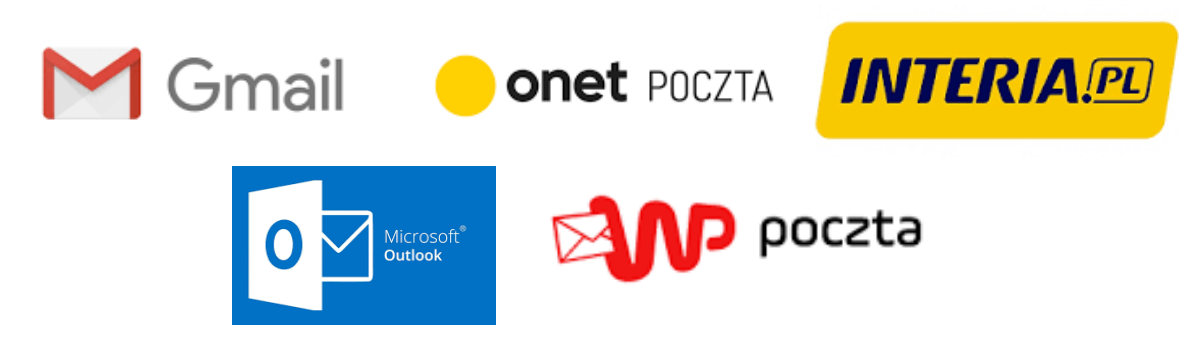

6. otwórz wiadomość od nadawcy "Rejestr Użytkowników".

|         | Outlook              | ₽ Wyszukaj                                                                                                    |
|---------|----------------------|----------------------------------------------------------------------------------------------------|
| =       | Nowa wiadomość       | 🖻 Oznacz wszystkie jako przeczytane 👘 Cofnij                                                                                                    |
| >       | Ulubione             | Construction and the second second se |
| ~       | Foldery              | Rejestr Użytkowników<br>Attywaja konta/przypo 0827                                                                                                    |
|         | Skrzynka odbiorcza   | Uzien dobryi Utrzymalismy prosbę o akty                                                                                                    |
| 0       | Wersje robocze       |                                                                                                    |
| ⊳       | Elementy wysłane     |                                                                                                    |
| Û       | Elementy usunięte    |                                                                                                    |
| $\odot$ | Wiadomości-śmieci    |                                                                                                    |
| E       | Archive              |                                                                                                    |
|         | Notatki              |                                                                                                    |
|         | Conversation History |                                                                                                    |
|         | Mało istotne         |                                                                                                    |
|         | Wysłane              | Wybierz element do przeczytania                                                                                                    |

7. Zapoznaj się z treścią wiadomości i kliknij na zawarty w niej odnośnik.

| Aktywacja konta/przypomnienie hasła |                                                                                                    |
|-------------------------------------|----------------------------------------------------------------------------------------------------|
| RU                                  | Rejestr Użytkowników <rejestr-uzytkownikow@vulcan.net.pl><br/>Śr, 26.08.2020 08:27<br/>Do: Grzegorz Śladowski</rejestr-uzytkownikow@vulcan.net.pl> |
|                                     | Dzień dobry!<br>Karol Testowy<br>Otrzymaiismy prospe o aktywacie konta/przypomnienie hasła dla użytkownika:<br>K.Testowy.123@sltzn.katowice.pl     |
|                                     | Aby aktywować kopto/projponinieć nasio, kliknij ponizszy link:                                                                                     |
|                                     | https://cufs.vulcan.net.pl:443/katowice/AccountManage/UnlockResponse/Default/921c010f-9187-4500-b58c-c3e3709a1e0a                                  |
|                                     | Jeśli prośba nie pochodzi od Cishie, zignoruja te wiadomość                                                                                        |
|                                     | Ten e-mail został wygenerowany automatycznie. Prosimy na niego nie odpowiadać.                                                                     |

8. Na stronie, która się otworzy wpisz wymyślone przez siebie hasło, którego chcesz używać do logowania do dziennika elektronicznego, następnie zaznacz, że nie jesteś robotem i kliknij "Ustaw nowe hasło".

Hasło musi składać się z co najmniej 8 znaków i musi zawierać co najmniej 1 wielką literę i 1 cyfrę 

| Aktywacja konta                                                                                                    |
|----------------------------------------------------------------------------------------------------|
| Aby aktywować konto grzegorz.sladowski@sltzn.katowice.pl, podaj nowe<br>hasło i potwierdż autentyczność operacji.<br>Następnie naciśnij przycisk "Ustaw nowe hasło". |
| Mechanizm zabezpieczający przeciwko robotom i robakom internetowym może<br>poprosić Cię o dodatkowe potwierdzenie. Postępuj zgodnie ze wskazówkami na<br>ekranie.    |
| Nowe hasto:                                                                                                    |
| Powtórz nowe hasło:                                                                                                    |
| Nie jestem robotem Image: CAPTCHA   Pywatrość - Visuruki Ustaw nowe hasło >                                                                                          |
|                                                                                                    |
| 71 757 29 29 🔀 cok@vulcan.edu.pl 🖳 www.vulcan.edu.pl                                                                                                    |

9. Kiedy pojawi się ekran podsumowania, możesz już zalogować się do dziennika.

| Hasło użytkownika K.Testowy.123@sitzn.katowic zostało zmienione.<br>Można zamknąć okno przeglądarki, ponownie otworzyć witrynę aplikacji i zalogować się za pomocą | Podsumowanie operacji<br>a adresu e-mail i nowo ustawionego hasta. |
|----------------------------------------------------------------------------------------------------|--------------------------------------------------------------------|
| © VULCAN 2012-3020<br>Konto VULCAN 2013-3020                                                                                                    | cok@vulcan.edu.pl 🖳 www.vulcan.edu.pl                              |
|                                                                                                    |                                                                    |

10. Aby zalogować się do dziennika ponownie otwórz stronę

https://uonetplus.vulcan.net.pl/katowice,

podaj swój adres e-mail oraz przed chwilą wprowadzone hasło, następnie kliknij przycisk "Zaloguj się".

|                                                | Logowanie                                                                                                    |
|------------------------------------------------|----------------------------------------------------------------------------------------------------|
|                                                | Proszę podać e-mail i hasło                                                                                                    |
|                                                | E-mail:                                                                                                    |
|                                                | k.testowy.123@sltzn.katowice.pl                                                                                                    |
|                                                | Hasio:                                                                                                    |
|                                                | Załóż konto   Przywróć dostęc   Zmień hasło<br>Zaloguj się ><br>? Nie wiesz jak się zalogować? <u>Skorzystaj z naszych porad</u> > |
| 71 757 29 29                                   | 🔀 cok@vulcan.edu.pl 🖳 www.vulcan.edu.pl                                                                                            |
| © VULCAN 2012-2020<br>Konto VULCAN 20.5.1.8560 | Polityka prywatności cookies                                                                                                    |